| EDUCAÇÃO         PROFISSIONAL         DA BAHIA         Trabalho, Educação e Desenvolvimento    ALUNO (A): |  |                            |         |           |  |
|----------------------------------------------------------------------------------------------------|--|----------------------------|---------|-----------|--|
| Instruções:                                                                                               |  | Disciplina: PROG. VISUAL   |         |           |  |
| <ul> <li>» Questões objetivas com rasuras serão<br/>anuladas;</li> <li>» Não usar corretivo;</li> </ul>   |  | Conteúdos:<br>• HTML e CSS | I       | II - UNID |  |
| » Utilizar apenas caneta azul ou preta.                                                                   |  |                            | Valor:  | Nota:     |  |
| EXERCÍCIO<br>INÍCIO PROJETOS INSCRIÇÕES PROGRAMAÇÃO FALE CONOSCO ÁREA RESTRITA                            |  |                            |         |           |  |
| Semana Nacional<br>de Ciência e Tecnologia                                                                |  |                            |         |           |  |
| NOTICIAS AQUI                                                                                             |  |                            | SIDEDAK |           |  |
| RODAPÉ                                                                                                    |  |                            |         |           |  |
|                                                                                                    |  |                            |         |           |  |

De acordo com a imagem acima e com o HTML disponibilizado, criar o código CSS necessário para tal.

Siga as seguintes instruções:

- A lista (ul), foi retirado o seu estilo e os itens exibidos em linha;
- O menu está com uma altura de 60px, fonte tamanho 1em, cor branco e verde (#2CA551), todas as letras transformadas em maiúsculas, sem sublinhado;
- Ao passar o mouse no link as cores são invertidas, ou seja, o texto fica verde e o fundo branco;
- O site tem a largura de 1200px e está completamente centralizado;
- Todas as margens e os paddings foram resetados, ou seja, atribuídos os valores 0, no início do CSS;
- Lembre-se de atribuir uma cor, uma largura e uma altura para a seção de notícias, sidebar e para o rodapé.